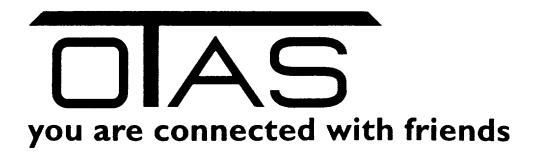

# Anleitung "Pfand"

## **1** Pfand ab 2025

Auf der Internet-Seite von Recycling Pfand Österreich gibt es die Beantwortung von häufig gestellten Fragen zum Recyclingprozess: <u>https://www.recycling-pfand.at/faq.html</u>

Hier ein kurzer Auszug:

#### Welche Produkte sind bepfandet?

Ab 1.1. 2025 werden alle geschlossenen Getränke in Kunststoff-Flaschen und Metalldosen mit einer Füllmenge von 0,1 bis 3 Liter bepfandet. Diese sind durch das Pfandlogo gekennzeichnet.

#### Wie hoch ist das Pfand?

Pro Verpackung werden 25 Cent beim Verkauf eingehoben.

#### Wo kann ich Einwegpfand-Verpackungen zurückgeben?

Einwegpfand-Verpackungen werden an allen Verkaufsstellen zurückgenommen, an denen sie ausgegeben wurden. Ausgenommen sind Getränkeautomaten und Post- und Paketzusteller. Die Rücknahme erfolgt entweder manuell oder wird über Rücknahmeautomaten abgewickelt. Bei der manuellen Rücknahme haben die Betreiber:innen nur die Getränkeverpackungen in der üblichen Verkaufsmenge und Füllmenge zurückzunehmen.

Beispiel: Eine Bäckerei verkauft ausschließlich Getränke der Marke X in 0,5 Liter PET-Flaschen. Es werden daher 0,5 Liter PET-Flaschen zurückgenommen, aber auch von der Marke Y und Z. Nicht zurückgenommen werden daher Aluminiumdosen oder PET-Flaschen in anderen Größen, wenn sie die Bäckerei nicht verkauft.

## **2** Umsetzung des Pfands im OTAS System

Wir haben unser OTAS Backoffice und die OTAS Touchkassa so geändert, dass Sie zu bestehenden Artikel neue Barcodes hinzufügen können und dort entscheiden, ob dieser Artikel eine Verkettung (neue Artikel mit Pfand) oder keine Verkettung (alte Barcodes für Flaschen/Dosen ohne Pfand)

### 2.1 Verkauf einer Plastikflasche oder einer Dose mit Pfand

Ab 1.1.2025 verkaufen Sie die Plastikflasche und die Dose zum normalen Preis und verrechnen in einer weiteren Position den Pfand, also z.B:

|   | Artikel                  | VK inkl Ust | UST |
|---|--------------------------|-------------|-----|
|   | Römerquelle Emotion 0,5l | 1,49        | 20% |
| + | Pfand (0,25)             | 0,25        | 0%  |

Wie können Sie dies im OTAS Backoffice lösen?

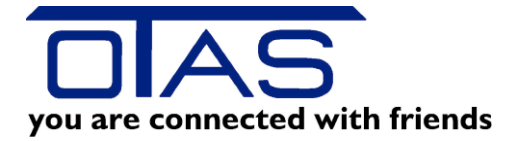

## 2.2 Verkettung von Artikel

Die meisten von Ihnen kennen schon die Funktion eines Verkettungsartikels. Damit ist ein Artikel gemeint, der automatisch in den Warenkorb kommt, wenn ein Artikel verkauft wird. Z.B. Bierflasche mit Pfand, 6er Tragerl Bier mit 6x Pfand, Autowäsche mit gratis Staubsaugereinheit, ...

Sie brauchen also zwei Artikel im Artikelstamm:

#### 2.2.1 Anlage oder Bearbeitung des Hauptartikels

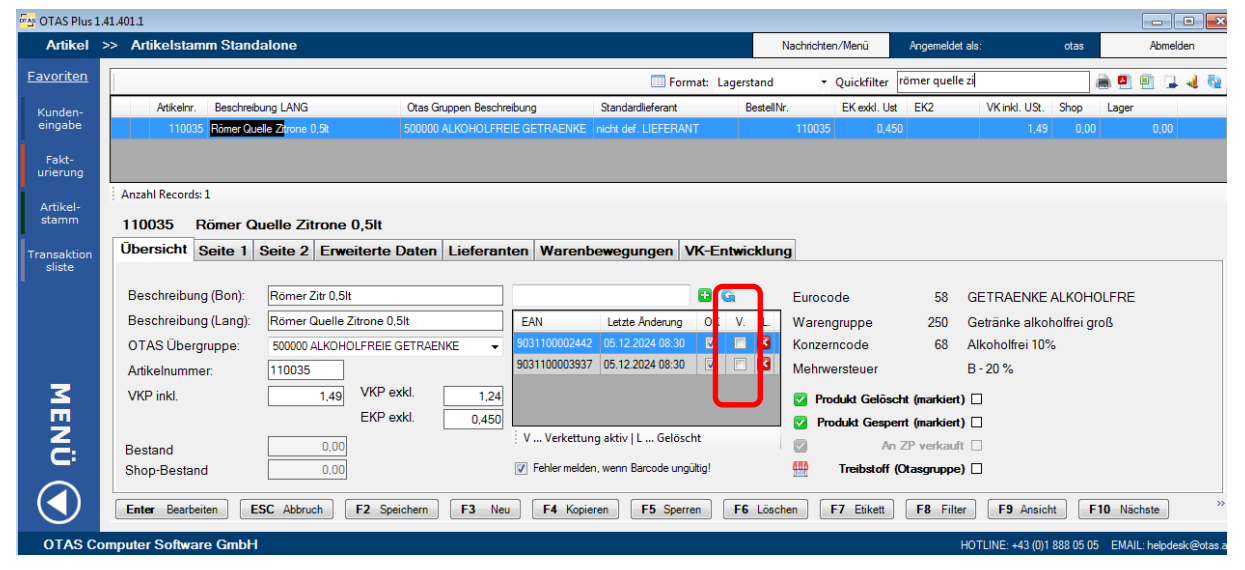

Hier sehen Sie, dass der Artikel Römerquelle bereits 2 Barcodes hinterlegt hat. Derzeit hat dieser Artikel keine Verkettung. Das sehen Sie in der Spalte "V." beim Barcode. Dort sind die Kästchen nicht aktiviert. Dieses Feld sehen Sie jedoch erst, wenn das Backoffice Programm upgedatet worden ist (OTAS für ein Update anrufen!). Bei diesen Barcodes stimmt es ja auch, dass noch keine Verkettung vorhanden ist. Die verkaufen Sie ja ohne Pfand. Die neuen Artikel mit Pfand haben einen eigenen Strichcode und nur diese dürfen mit Pfand verkauft werden.

Also brauchen sie einen weiteren Artikel Pfand (0%) mit VK 0,25

#### 2.2.2 Anlage der Pfandartikel

Entweder Sie kopieren einen bestehenden Pfandartikel oder Sie legen den neu an.

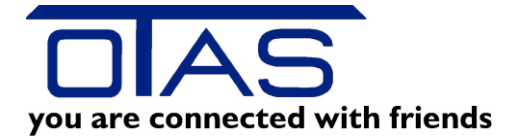

| 96001      | Pfand (0   | ,25)         |                  |            |                                |                |                 |            |                   |  |
|------------|------------|--------------|------------------|------------|--------------------------------|----------------|-----------------|------------|-------------------|--|
| bersicht   | Seite 1    | Seite 2      | Erweiterte Daten | Lieferante | en Warenbewegungen             | VK-Entwicklung | 9               |            |                   |  |
|            |            |              |                  |            |                                |                |                 |            |                   |  |
|            |            | _            |                  |            |                                |                |                 |            |                   |  |
| eschreibu  | ng (Bon):  | Pfand (0,    | 25)              |            |                                | 🛨 G            | Produktcode     | 34         | SONSTIGE SHOP 0%  |  |
| Beschreibu | ng (Lang): | Pfand (0,25) |                  |            | EAN Letzte Änderung            | OK V. L.       | Warengruppe     | 196        | SONSTIGE SHOP 0%  |  |
| TAS Über   | rgruppe:   | 109600 S     | ONSTIGE SHOP 0%  | -          |                                |                | Konzerncode     | 64         | Sonstige Waren 0% |  |
| rtikelnumn | ner:       | 196001       | Artikelnummer e  | rzeugen    |                                |                | Mehrwersteuer   |            | I - 0 %           |  |
| KP inkl.   |            |              | 0,25 VKP exkl.   | 0,25       |                                |                | Produkt Gelösch | t (markier | υ <b>Π</b>        |  |
|            |            |              | EKP exkl.        |            |                                |                | Produkt Gesperr | t (markier | 0 🗆               |  |
| estand     |            |              | 0.00             |            | V Verkettung aktiv   L Gelö    | scht           | An 2            | P verkau   | ft 🗆              |  |
| hop-Besta  | nd         |              | 0.00             | 9          | Fehler melden, wenn Barcode ur | ngültig!       | Treibstoff (O   | tasgruppe  | •) 🗆              |  |
| liop-besia | nu         |              | 0.00             | Ľ          |                                | igonig.        |                 | tasgrappy  | <i>,</i> , _      |  |
|            |            |              |                  |            |                                |                |                 |            |                   |  |

In jedem Fall sollte der Artikel einer OTAS Übergruppe zugeordnet sein die 0% UST hinterlegt hat. Sie können eine eigene Artikelnummer vergeben oder mit der Taste "Artikelnummer erzeugen" eine neue Nummer erzeugen. Bitte merken Sie sich die Artikelnummer – in unserem Beispiel 196001.

| GAS OTAS Plus 1                                                                                                    | 1.4011                                                                                                    |  |  |  |  |  |  |  |  |
|----------------------------------------------------------------------------------------------------|----------------------------------------------------------------------------------------------------|--|--|--|--|--|--|--|--|
| Artikel                                                                                                    | > Artikelstamm Standalone Nachrichten/Menü Angemeldet als: ctas Abmelden                                                                                                    |  |  |  |  |  |  |  |  |
| <u>Favoriten</u>                                                                                                    | 🛄 Format: Lagerstand 🔹 Quickfilter 🛛 👘 🖬 🚇 🚇 🖳 🔌 🎕                                                                                                    |  |  |  |  |  |  |  |  |
| Kunden-                                                                                                    | Attkehr. Beschreibung LANG Otas Gruppen Beschreibung Standardieferant Bestellillr. EK exkl. Ust EK2 VK.inkl. USt. Shop Lager                                                                                                    |  |  |  |  |  |  |  |  |
| eingabe                                                                                                    | 196001 Pand (0.25) 109600 SONSTIGE SHOP 0% 0.25 0.00 0.00                                                                                                    |  |  |  |  |  |  |  |  |
| Fakt-                                                                                                    | 196002 Pland Ger Tragert 109600 SONSTIGE SHOP 0% 1.50 0.00 0.00                                                                                                    |  |  |  |  |  |  |  |  |
| urierung                                                                                                    | 196003 Pland Berlasche (0.09) 109600 SONSTIGE SHOP 0% 0.00 0.00                                                                                                    |  |  |  |  |  |  |  |  |
| Artikel-<br>stamm                                                                                                    | Anzahl Records: 3                                                                                                    |  |  |  |  |  |  |  |  |
| Transaktion                                                                                                    | 196001 Pfand (0,25)                                                                                                    |  |  |  |  |  |  |  |  |
| sliste                                                                                                    | Übersicht Seite 1 Seite 2 Erweiterte Daten Lieferanten Warenbewegungen VK-Entwicklung                                                                                                    |  |  |  |  |  |  |  |  |
| I<br>Me                                                                                                    | Beschreibung (Bon):       Pfand (0.25)       Eurocode       34       SHOP 0%         Beschreibung (Lang):       Pfand (0.25)       EAN       Letzte Anderung       OK       V. L       Warengruppe       196         OTAS Übergruppe:       109600 SONSTIGE SHOP 0% <ul> <li>Artikelnummer:</li> <li>196001</li> <li>VKP exkl.</li> <li>0.25</li> <li>VKP exkl.</li> <li>0.25</li> <li>0.25</li> <li>0.25</li></ul>                                                                                                    |  |  |  |  |  |  |  |  |
| NÜ                                                                                                    | Bestand     0.00     I V Verkettung aktiv   L Gelöscht     I Non Column (unket)       Shop-Bestand     0.00     I Fehler melden, wenn Barcode ungültig!     I Treibstoff (Otasgruppe)                                                                                                    |  |  |  |  |  |  |  |  |
| Enter Bearbeiten ESC Abbruch F2 Speichern F3 Neu F4 Kopieren F5 Sperren F6 Löschen F7 Eikket F8 Filter F9 Ansicht F10 Nächste » |                                                                                                    |  |  |  |  |  |  |  |  |
| 01/43 CC                                                                                                    | Pater Oniverse Ginut To Turke 443 (0) 666 U.O.D. English and Carbon Control Control Co |  |  |  |  |  |  |  |  |
| Z TLOG                                                                                                    | ferbuchung Menūpunkt anzeigen Buche                                                                                                    |  |  |  |  |  |  |  |  |

#### 2.2.3 Verkettung der beiden Artikel

Wählen Sie im Programm den Artikel aus, der mit dem neuen Pfand verkauft werden soll. Alle Artikel mit dem neuen Pfandsystem sind mit einem neuen Barcode ausgestattet, den Sie als Barcode in dem bestehenden Artikel hinzufügen.

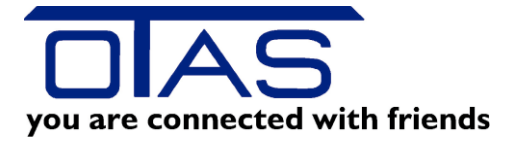

| eferante      | en       | Warenbe       | ewegungen         | V     | K-En       | twic | klun  | g                              |            |
|---------------|----------|---------------|-------------------|-------|------------|------|-------|--------------------------------|------------|
|               | 903      | 110000395     | 1                 |       | <b>+</b> ( | 2    |       | Eur                            | oco        |
|               | EA       | N             | Letzte Änderung   | )     | ОК         | V.   | L.    | Wa                             | ren        |
| -             | 903      | 1100002442    | 05.12.2024 08:3   | 0     |            |      |       | Kor                            | izer       |
|               | 903      | 1100003937    | 05.12.2024 08:3   | 0     | <b>V</b>   |      |       | Me                             | hrw        |
| 1,24<br>0,450 |          |               |                   |       |            |      |       | <ul> <li></li> <li></li> </ul> | Pro<br>Pro |
|               | ۷.       | Verkettung    | j aktiv   L Gelö  | sch   | t          |      |       |                                |            |
|               | <b>V</b> | Fehler melden | , wenn Barcode ur | ngült | tig!       |      |       | <b>!!!</b>                     |            |
| 3 Neu         |          | F4 Kopier     | en <b>F5</b> Spe  | errer | 1          | F6   | Lösch | en                             |            |
|               |          |               |                   |       |            |      |       |                                |            |

Anschließend das grüne Plussymbol drücken und der Artikel ist im bestehenden Artikelstamm hinzugefügt worden, diesmal ist die Spalte V. aktiviert.

| ant                                   | en  | Warenbe    | wegungen        | VK   | (-En     | twic | klun | g |  |
|---------------------------------------|-----|------------|-----------------|------|----------|------|------|---|--|
|                                       |     |            |                 |      |          |      |      |   |  |
|                                       |     |            |                 |      | + (      | 3    |      | E |  |
|                                       | EA  | N          | Letzte Änderung | ]    | ОК       | V.   | L.   | W |  |
| •                                     | 903 | 1100002442 | 05.12.2024 08:3 | 0    |          |      | X    | K |  |
|                                       | 903 | 1100003937 | 05.12.2024 08:3 | 0    | <b>V</b> |      | X    | N |  |
| 24                                    | 903 | 1100003951 |                 |      | 1        | 1    | ×    |   |  |
| 24<br>50                              |     |            |                 |      |          |      |      |   |  |
| 50                                    | į v | Verkettung | aktiv   L Gelö  | scht |          |      |      |   |  |
| Fehler melden, wenn Barcode ungültig! |     |            |                 |      |          |      |      |   |  |
| Neu F4 Kopieren F5 Sperren F6 Löschen |     |            |                 |      |          |      |      |   |  |
|                                       |     |            |                 |      |          |      |      |   |  |

Das System weiß jetzt, dass der Artikel mit einem Artikel verkettet ist. Wirksam wird das erst, wenn auf der "Seite 2" die Artikelnummer bei Verkettung eingetragen ist.

Sie gehen also in dem Artikel in das Registerblatt "Seite 2" und überprüfen, ob dort eine Artikelnummer bei Verkettung 1 eingetragen ist (in unserem Fall die Artikelnummer 196001

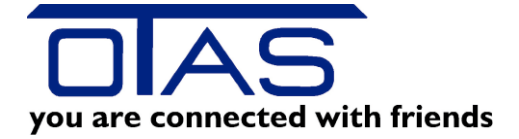

| Anzahl Record | ls: 1                                                              | _                                                                                                    |                                                                                                    |                                                                                                    |                                                                                                    |                                                                                                    |                                                                                                    |
|---------------|--------------------------------------------------------------------|----------------------------------------------------------------------------------------------------|----------------------------------------------------------------------------------------------------|----------------------------------------------------------------------------------------------------|----------------------------------------------------------------------------------------------------|----------------------------------------------------------------------------------------------------|----------------------------------------------------------------------------------------------------|
| 110035        | Römer G                                                            | Quelle Zit                                                                                                    | rone 0,5lt                                                                                                    |                                                                                                    |                                                                                                    |                                                                                                    |                                                                                                    |
| Übersicht     | Seite 1                                                            | Seite 2                                                                                                    | Erweiterte Daten                                                                                                    | Lieferanten                                                                                                    | Warenbeweg                                                                                                    | jungen                                                                                                    | VK-Entwicklu                                                                                                    |
|               |                                                                    |                                                                                                    |                                                                                                    |                                                                                                    |                                                                                                    |                                                                                                    |                                                                                                    |
| Verkett       | ungs-Artike                                                        | el 1                                                                                                    | 196001 A                                                                                                    | nzahl Verkettung                                                                                                    | s-Artikel 1                                                                                                    | Pfand                                                                                                    | (0,25)                                                                                                    |
| Verkett       | ungs-Artike                                                        | el 2                                                                                                    | A                                                                                                    | nzahl Verkettung                                                                                                    | s-Artikel 2                                                                                                    |                                                                                                    |                                                                                                    |
| Haup          | otlager-Art.                                                       | Nr                                                                                                    | M                                                                                                    | enge HL                                                                                                    | 1,00 👻                                                                                                    |                                                                                                    |                                                                                                    |
|               | Anzahl Record<br>110035<br>Übersicht<br>Verkett<br>Verkett<br>Haup | Anzahl Records: 1<br>110035 Römer G<br>Übersicht Seite 1<br>Verkettungs-Artike<br>Verkettungs-Artike<br>Hauptlager-Art | Anzahl Records: 1<br>110035 Römer Quelle Zit<br>Übersicht Seite 1 Seite 2<br>Verkettungs-Artikel 1<br>Verkettungs-Artikel 2<br>Hauptlager-Art.Nr | Anzahl Records: 1<br>110035 Römer Quelle Zitrone 0,5lt<br>Übersicht Seite 1 Seite 2 Erweiterte Daten<br>Verkettungs-Artikel 1 196001 A<br>Verkettungs-Artikel 2 A<br>Hauptlager-Art.Nr M | Anzahl Records: 1          Ubersicht       Seite 1       Seite 2       Erweiterte Daten       Lieferanten         Verkettungs-Artikel 1        196001       Anzahl Verkettung:         Verkettungs-Artikel 2        Anzahl Verkettung:         Hauptlager-Art.Nr.        Menge HL | Anzahl Records: 1<br>110035 Römer Quelle Zitrone 0,5lt<br>Übersicht Seite 1 Seite 2 Erweiterte Daten Lieferanten Warenbeweg<br>Verkettungs-Artikel 1 196001 Anzahl Verkettungs-Artikel 1 1<br>Verkettungs-Artikel 2 Anzahl Verkettungs-Artikel 2 1<br>Hauptlager-Art.Nr Menge HL 1,00 - | Anzahl Records: 1 <b>110035</b> Römer Quelle Zitrone 0,5lt         Übersicht       Seite 1       Seite 2       Erweiterte Daten       Lieferanten       Warenbewegungen         Verkettungs-Artikel 1        196001       Anzahl Verkettungs-Artikel 1       1       Pfand         Verkettungs-Artikel 2        Anzahl Verkettungs-Artikel 2          Hauptlager-Art.Nr.        Menge HL       1,00 |

Damit ist jetzt der Hauptartikel (Römerquelle) mit dem Verkettungsartikel (Pfand (0,25) verknüpft. Die Verknüpfung gilt nur für den neuen Artikel der in er Spalte V. angehakt ist!!!

# 2.3 Prüfen, ob die neuen Hauptartikel mit den Verkettungsartikel verknüpft sind

Sie können in der oberen Menüzeile beim Feld "Format" die Ansicht auf Verknüpfung stellen und sehen die Hauptartikel und die Verkettungsartikel

| 🚰 OTAS Plus 1.41.401.1 |                                    |            |                                        |    |           |                   |          |          |                      |                |                   |      |
|------------------------|------------------------------------|------------|----------------------------------------|----|-----------|-------------------|----------|----------|----------------------|----------------|-------------------|------|
| Artikel                | Artikel >> Artikelstamm Standalone |            |                                        |    |           |                   |          |          |                      | Nachrichten/Me | ü Angemeldet als: | otas |
| <u>Favoriten</u>       |                                    |            |                                        |    |           |                   |          |          | E Format: Verknüpfun | gen 🔻 Quid     | kf ter römer      |      |
| Kunden-                |                                    | Artikelnr. | Beschreibung LANG                      | Β. | 1. Zusatz | 1. Zusatz Beschr. | 1. Menge | . Zusatz | 2. ZUSBIZ DESCIT.    | 2. Menge       | <b>,</b>          |      |
| eingabe                |                                    | 110035     | Römer Quelle Zitrone 0,5tt             |    | 196001    | Pfand (0,25)      | 1        |          |                      |                |                   |      |
| Eakt-                  |                                    | 110030     | nomer quelle minze u,al                |    |           |                   |          |          |                      |                |                   |      |
| urierung               |                                    | 110040     | Römer Quelle Prickeln 0,5lt            |    |           |                   |          |          |                      |                |                   |      |
|                        |                                    |            | Römer Quelle Emotion Kriecherl Preisel |    |           |                   |          |          |                      |                |                   |      |
| Artikel-<br>stamm      |                                    | 110056     | Römer Quelle Emotion Lemongras 1lt     |    |           |                   |          |          |                      |                |                   |      |
|                        |                                    | 110077     | Römer Quelle Emotion Bime Melisse 11   |    |           |                   |          |          |                      |                |                   |      |
| Transaktion            |                                    | 110093     | Römer Quelle Emotion Marille Holunde   |    |           |                   |          |          |                      |                |                   |      |
| sliste                 |                                    | 110094     | Römer Quelle Still 0 5tt Pet           |    |           |                   |          |          |                      |                |                   |      |

## 2.4 Verkauf des neuen Artikels mit Pfand an der OTAS Kassa

An der Kassa scannen Sie wie gewohnt Ihren Artikel. Sollte ein Artikel eine Verkettung hinterlegt haben, dann werden diese beiden Artikel in den Warenkorb gelegt und verkauft.

| 1/3<br>06<br>DIESEL<br>32.50L<br>45.50C |        |         |
|-----------------------------------------|--------|---------|
| (01 01 *01*)<br>Rechnung                | Offen: | 1,74€ S |
| 01 Römer Zitr 0,5lt                     | 1,00   | 1,49€   |
| 02 Pfand (0,25)                         | 1,00   | 0,25E   |

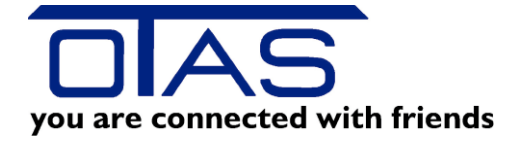

| Vou are connected with friends<br>OTAS TESTTANKSTELLE<br>ALFRED FEIERFFEIL STR 3<br>2380 PERCHTOLDSDORF<br>TEL.: 01 888 05 05 FAX: DW 60 |  |
|----------------------------------------------------------------------------------------------------|--|
| R E C H N U N G S - NR.:184                                                                                                    |  |
| NR: 223 (1 1 1) 05.12.2024 09:22:28                                                                                                    |  |
| BESCHREIBUNG MENGE SUMME-EUR M<br>ROMER ZITR 0,5LT 1,00 1,49 B<br>PFAND (0,25) 1,00 0,25 I                                               |  |
| G E S A M T BETRAG EUR: 1,74                                                                                                    |  |
| BAR EUR CEUR 1,74                                                                                                    |  |
| MWST B 20% VON 1,24 0,25<br>MWST I 0% VON 0,25 0,00<br>MWST GESAMT EUR 0,25                                                              |  |

## 2.5 Pfandrücknahme - Übergangslösung

#### Pfand 09) Bi Pfand (0,25) and (1,5 Kassa (01 01 \*01\*) Rechnung SUMME : Bons 01 Pfand (0,25) -1,00 -0,25€ Tankstelle Menü Geparkte Rechnungen 9 Clear Artikel-liste Bon Parken Zeilen-storno

## 2.6 Kassentasten in der oberen Schnellansicht definieren

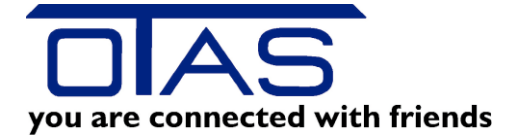

Im Backoffice können Sie unter J-Erweiterung und D-Kassentasten Ihre Pfandtasten konfiguurieren. Die Anleitung dazu finden Sie <u>hier</u>.

Beim Verkauf an der Kassa drücken Sie die Minus Taste und eben die entsprechende Pfandtaste.

Die Pfandrückname wird in den nächsten Tagen noch geändert.